|                                                                                                    | Date:                                                                                                    | July 19, 2017                                                                                                    |  |
|----------------------------------------------------------------------------------------------------|----------------------------------------------------------------------------------------------------|----------------------------------------------------------------------------------------------------|--|
| CLASSE                                                                                                    | Model Number:                                                                                                    | Sigma SSP (both Original SSP as well as MkII Models)                                                                                                 |  |
|                                                                                                    | Subject:                                                                                                    | Firmware Update Procedure v1.1                                                                                                    |  |
|                                                                                                    | In order to be<br>please re                                                                                                    | enefit quickly from upcoming Firmware Updates,<br>egister your Sigma SSP with Classé today at:                                                       |  |
|                                                                                                    | <u>https:/</u>                                                                                                    | //classeaudio.com/warranty-registration/                                                                                                    |  |
| Unified Update Packa                                                                                                    | ge                                                                                                    |                                                                                                    |  |
| This Firmware is a so-c                                                                                                    | alled "Unified Updat                                                                                                    | te Package" that can be used to update any Sigma SSP, that is:                                                                                       |  |
| - Original Sigma                                                                                                    | SSP with HDMI 1.4                                                                                                    | Video Board (HD);                                                                                                    |  |
| - Upgraded (orig                                                                                                    | ginal) Sigma SSP with                                                                                                    | n HDMI 2.0 Video Board (4K UHD) and new DSP Board;                                                                                                   |  |
| - Native Sigma SSP MkII.                                                                                                    |                                                                                                    |                                                                                                    |  |
|                                                                                                    |                                                                                                    |                                                                                                    |  |
| Firmware Update Prod                                                                                                    | cedure                                                                                                    |                                                                                                    |  |
| 1. Download the latest Sigma SSP Firmware (SigmaSSP.zip file) to your local computer;                                                                                                    |                                                                                                    |                                                                                                    |  |
| 2. Unzip the "Sig                                                                                                    | 2. Unzip the "SigmaSSP.zip" file on your local computer;                                                                                             |                                                                                                    |  |
| 3. Then, move or copy the unzipped folder called "SigmaSSP" to a clean (new) USB key;                                                                                                    |                                                                                                    |                                                                                                    |  |
| <ol><li>Make sure the<br/>within another</li></ol>                                                                                                    | "SigmaSSP" folder i<br>folder or if the fo                                                                                                    | s located at "root level" of the USB Key. If the "SigmaSSP" folder is located<br>lder's name is different in any way the update will not take place; |  |
| 5. Eject the USB s                                                                                                    | 5. Eject the USB stick from your computer;                                                                                                    |                                                                                                    |  |
| 6. Power OFF the                                                                                                    | 6. Power OFF the Sigma by using the rear panel switch;                                                                                               |                                                                                                    |  |
| 7. Put the USB stick into the front USB port of the Sigma SSP;                                                                                                    |                                                                                                    |                                                                                                    |  |
| 8. Power ON the                                                                                                    | 8. Power ON the Sigma SSP using the rear panel switch;                                                                                               |                                                                                                    |  |
| 9. The update pr<br>on the Type of                                                                                                    | <ol> <li>The update process will begin automatically and will take approximately 15 - 20 minutes, depending<br/>on the Type of Sigma SSP;</li> </ol> |                                                                                                    |  |
| <ol> <li>During the Firmware Update the Main Display will remain dark for most of the time. The standby LED<br/>will show various states. Do not interrupt the update process;</li> </ol> |                                                                                                    |                                                                                                    |  |
| 11. The end of th<br>appropriate in                                                                                                    | e Update Procedure<br>structions <b>step 12</b>                                                                                                    | e is marked by one of the two following events, please follow the for Sigma SSP (original), step 13 for Sigma SSP MkII (next page).                  |  |
| 12. <b>For Si</b> ؤ<br>scree                                                                                                    | <b>gma SSP (original HI</b><br>n will occur, asking y                                                                                                | <b>D Version):</b> At the End of the Update Procedure, a white calibration ou to touch some targets on screen for proper calibration.                |  |
| a. For an<br>target<br>pictur                                                                                                    | ideal screen calibra<br>, then do the same<br>e below).                                                                                              | ation, make use of a stylus or the tip of an eraser head. Press the in the lower right corner and center of the screen as prompted (see              |  |
| b. When completed, the unit will go into operation.                                                                                                    |                                                                                                    |                                                                                                    |  |
|                                                                                                    |                                                                                                    |                                                                                                    |  |
| PRO-INF_FORM-1010 R                                                                                                    | ev. 02 PRO-SF                                                                                                    | T_Sigma-SSP_Unified_Package_FW_Update_Instructions_v1.1_en.doc Page 1 of 3                                                                           |  |

- 13. For Sigma SSP MkII : At the end of the update procedure, the unit will display the Home Menu. The last step left to do is to activate the Screen Calibration.
  - a. First, tap the Home Menu (repeatedly if needed) to activate the Screen Calibration.
  - b. The Screen Calibration will show a white display with targets.
  - c. For an ideal screen calibration, make use of a stylus or the tip of an eraser head. Press the target, then do the same in the lower right corner and center of the screen as prompted (see picture below).
  - d. Once finished, the unit will power cycle (shut down, then go into standby)
  - e. The unit is now ready for use.

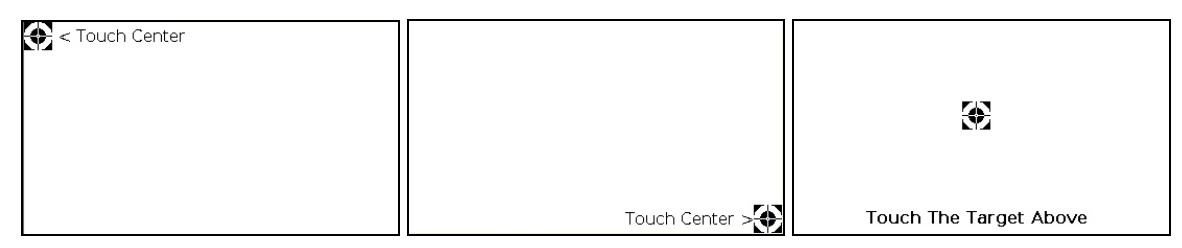

Note: If you missed hitting the center of the target, the calibration process will restart.

- 14. Remove the USB Key from the Front USB Slot.
- 15. You are now ready to use the updated Sigma SSP.

## **16. FINAL VERIFICATION:**

- a. Press MENU then STATUS. Verify that the Firmware indicated on screen is indeed the expected latest Firmware version.
- b. If it is not, then check your USB Key. It will contain and APPLOG and BOOTLOG file. Please send these files to us by e-mail and we will analyse the issue.
- c. For those who upgraded their original SSP to MkII: modify those settings that may have become obsolete due to the update, notably certain Favorite Modes and Configurations.

## • What do I do if the Update Fails?

The update has failed if there is no expected activity for a period of time longer than 20 minutes. If the update fails, the unit will try and revert back to its previous Firmware. Here are some troubleshooting steps:

- Check if the SigmaSSP folder is not a "nested" folder on your USB Key (a folder within a folder). This happens quite often and prevents the Update from starting altogether.
- Try the update again, using a different USB Key, preferably a clean new key from a known Brand. Although rare, there have been some reports of update failure due to the integrity of the USB key.
- If problems persist: on the USB Key you will find two extra files called APPLOG and BOOTLOG. Send these files to us by e-mail for evaluation.

17. Finally, register your Sigma SSP today with Classé. This way we can contact you with future Firmware Updates as they become available:

https://classeaudio.com/warranty-registration/

Contact us for Technical Support at <a href="mailto:support@classeaudio.com">support@classeaudio.com</a>

For Support in Europe you can also contact <a href="mailto:classeeurope@bwgroup.com">classeeurope@bwgroup.com</a>

For Support in the Asia Pacific Region you can contact <u>classe@bwgroup.hk</u>

B&W Group Ltd. -- 5070 François Cusson -- Lachine, Québec -- Canada H8T1B3

Tel. : +1-514-636-6384 -- Fax : +1-514-636-1428 -- Email : techsupport@classeaudio.com